## Gense medlemsmøder optaget i Microsoft Teams

Oktober 2020

Noget at leve af. Noget at leve for.

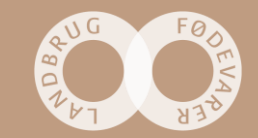

## 1. Mulighed - Start med at åbne Microsoft Teams på PC'en

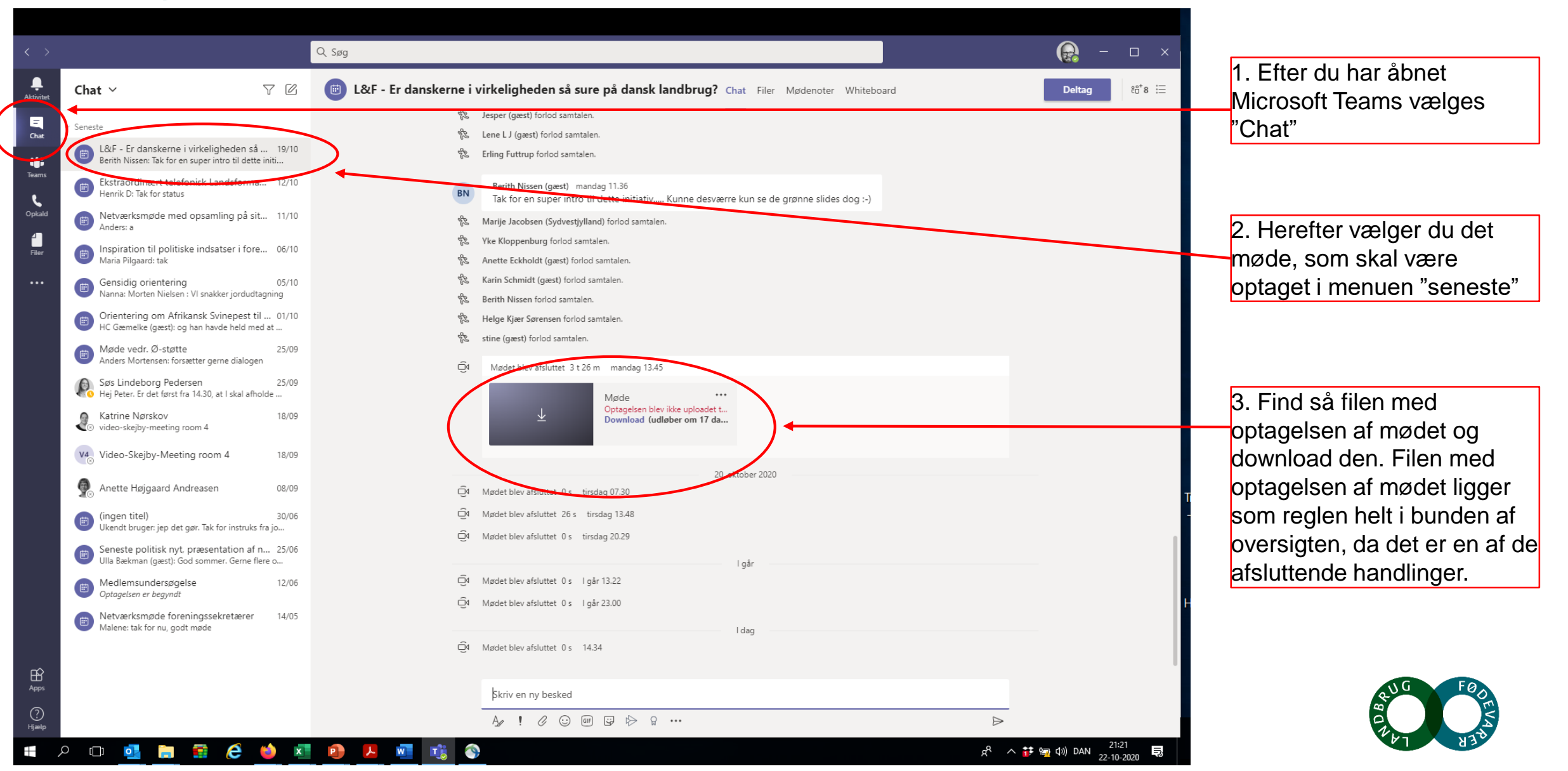

## 2. Mulighed - Du kan også tilgå Teams oversigten via mødeindkaldelsen

|                                                                                | ୯↑↓ ≂                                                                                                    | L&F - Er danskerne i virkeligheden så sure på dansk landbrug? - Møde                                                                                                    | ⊞ – ⊡ ×                         |  |  |  |  |
|--------------------------------------------------------------------------------|----------------------------------------------------------------------------------------------------|----------------------------------------------------------------------------------------------------|---------------------------------|--|--|--|--|
| М                                                                              | øde Planlæg                                                                                                    | ningsassistent Registrering Indsæt Formatér tekst Gennemse Hjælp 🛛 Fortæl mig, hvad du vil foretage dig                                                                                                    |                                 |  |  |  |  |
| 7 🗟                                                                            | Kalender                                                                                                    | S Vis som: Doptaget • O A Privat                                                                                                    |                                 |  |  |  |  |
| nuller →<br>nøde                                                               | Videresend 👻                                                                                                    | Skype- Deltag i Mødenoter Kontakt Adressekartotek Kontrollér Svarindstillinger<br>møde Teams-møde deltagere v navne v Gentagelse Ingen Gentagelse Kategoriser Uitføjelsesprogrammer<br>til Office                                                                                                    |                                 |  |  |  |  |
| Hand                                                                           | llinger                                                                                                    | ype-møde Teams-møde Mødenoter Deitagere Indstillinger Mærker Stemme Tilføjelsesprogrammer                                                                                                    | ~                               |  |  |  |  |
| Denne m<br>Karen Je                                                            | ail sendes til ca. 10<br>n <b>sen ×</b> : Autosvar                                                                                                    | modtagere.                                                                                                    | & Fødevarer T +45 3339 4602     |  |  |  |  |
| Deltagersvar: 21 accepteret, 3 accepteret midlertidigt, 2 afvist.              |                                                                                                    |                                                                                                    |                                 |  |  |  |  |
| $\triangleright$                                                               | > Titel L&F - Er danskerne i virkeligheden så sure på dansk landbrug?                                                                                                    |                                                                                                    |                                 |  |  |  |  |
| jend<br>pdat. Obligatorisk <u>Lasse Bastkijær Jensen</u>                       |                                                                                                    |                                                                                                    |                                 |  |  |  |  |
|                                                                                | Valgfri Sven-Aage Steenholdt; hc@gaemelke.dt; Søren Sandergaard; jens@kokkenborg.com; mail@lehnsgaard.dt; soerhans@hotmail.com; lje@velas.dk; yke@vorgaard-agro.dk; marije.f.Jacobsen@gmail.com; jcj@bbsyd.dk; hamic@os.dk; livsstilscenteret@hotmail.com; post@dalgaard-agro.dk; ns@lblf.dk; finnjeppesen07@gmail.com; knud@jeppesen-agro.dk; +78 andre |                                                                                                    |                                 |  |  |  |  |
|                                                                                | Starttidspunkt                                                                                                    | ma 19-10-2020 🙃 11:00 🔻 🗋 Hele dagen 🗋 🍥 Tidszoner                                                                                                    |                                 |  |  |  |  |
|                                                                                | Sluttidspunkt                                                                                                    | ma 19-10-2020 🔂 12:00 💌 📀 Gør til gentagelse                                                                                                    |                                 |  |  |  |  |
|                                                                                | Sted                                                                                                    | Microsoft Teams-møde                                                                                                    | Lokalesøgning                   |  |  |  |  |
|                                                                                |                                                                                                    |                                                                                                    |                                 |  |  |  |  |
| Vej<br>936                                                                     | edning ved brug a<br>KB                                                                                                    | Microsoft Teams.pdf 🧹                                                                                                    |                                 |  |  |  |  |
| r der ikk<br>arter kl. 1<br>ige via co<br>åber, at d<br>ig Hilsen<br>Jbrug & F | e længe til. Det er<br>1:00 og anbefaler<br>imputer eller telefo<br>ødevarer<br><u>licrosoft Tear</u>                                                                                                    | dag, du skal med til medlemsmødet "Er danskerne virkelig så sure på dansk landbrug?" Mødeindkaldelsen her kan du blot acceptere, så bliver medlemsmødet oprettet i din kalender.<br>at du logger på 5-10 min. før, så du er sikker på, at lyden virker. Medlemsmødet bliver afholdt i Microsoft Teams og vedhæftet denne mødeindkaldelse er en vejledning til hvordan Microsoft Teams virker – linket til at koble på Microsoft Teams finder du<br>v det vælger du selv.<br>in meget som os! | lige herunder. Du kan både<br>T |  |  |  |  |
| ltag med                                                                       | en enhed til video                                                                                                    |                                                                                                    |                                 |  |  |  |  |
| ernativ vejle                                                                  | dning til VTC-opkalo                                                                                                    |                                                                                                    |                                 |  |  |  |  |
| ltag via te                                                                    | efon: +45 3339 4                                                                                                    |                                                                                                    |                                 |  |  |  |  |
| nlia hilson                                                                    |                                                                                                    |                                                                                                    |                                 |  |  |  |  |
| ang mison                                                                      |                                                                                                    |                                                                                                    |                                 |  |  |  |  |
| efkonsuler                                                                     | ard Nissen                                                                                                    |                                                                                                    |                                 |  |  |  |  |
| ter Nyega<br>efkonsuler<br>mappe                                               | t Kalender - PNN                                                                                                    |                                                                                                    | 1)) DAN 21:32                   |  |  |  |  |

Start med at tilgå mødet via mødeindkaldelsen i Teams

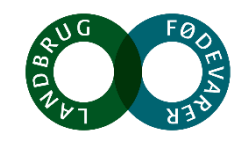

| $\langle \rangle$ |                                                                                                    | Microsoft Teams                                                                                             |      |                                                                                |
|-------------------|----------------------------------------------------------------------------------------------------|----------------------------------------------------------------------------------------------------|------|--------------------------------------------------------------------------------|
| Aktivitet         | Chat ∨                                                                                                    |                                                                                                    |      |                                                                                |
| Chat              | Seneste     L&F - Er da Berith Nissen     Ekstraordin                                                                                                    | Vælg indstillinger for lyd og video for<br>L&F - Er danskerne i virkeligheden så sure på dansk<br>landbrug? |      |                                                                                |
| Opkalid<br>Filer  | <ul> <li>Eductor Di Tak</li> <li>Netværksm<br/>Anders: a</li> <li>Inspiration<br/>Maria Pilgaar</li> <li>Gensidig of<br/>Nanna: Morts</li> <li>Orientering<br/>HC Gæmelke</li> <li>Møde vedr.<br/>Anders Morts</li> <li>Søs Lindeb<br/>Hej Peter, Er-</li> </ul> |                                                                                                    |      | Luk selve mødet ned igen<br>ved at trykke på krydset i<br>højre hjørne øverst. |
|                   | Katrine Nør<br>video-skejby-                                                                                                    | Þ 🔘 🎉 🔘 💥 🍪 Pc'ens mikrofon og højttalere 🛛 Deltag nu                                                       |      |                                                                                |
|                   | V Video-Skeji                                                                                                    |                                                                                                    | Tr   |                                                                                |
|                   | (ingen titel)<br>Ukendt bruge                                                                                                    | Andre muligheder for deltagelse                                                                             | -    |                                                                                |
|                   | Seneste po<br>Ulla Bækman                                                                                                    | 다 - Lyd fra 🔍 Telefonlyd (루) Tilføj et lokale                                                               |      |                                                                                |
|                   | Medlemsur     Optagelsen ei                                                                                                    |                                                                                                    |      |                                                                                |
| FP -              | Netværksmøde foreningssekn Malene: tak for nu, godt møde                                                                                                    | etærer 14/05<br>ටු Mødet blev afsluttet 0 s 14.34<br>ටු Mødet blev afsluttet 15 s 21.21                     |      |                                                                                |
| Apps              |                                                                                                    | Skriv en ny besked                                                                                          |      | & G FOOM                                                                       |
| Hjælp             |                                                                                                    |                                                                                                    | 2146 | er hand                                                                        |

## Så fremkommer dette programbillede igen

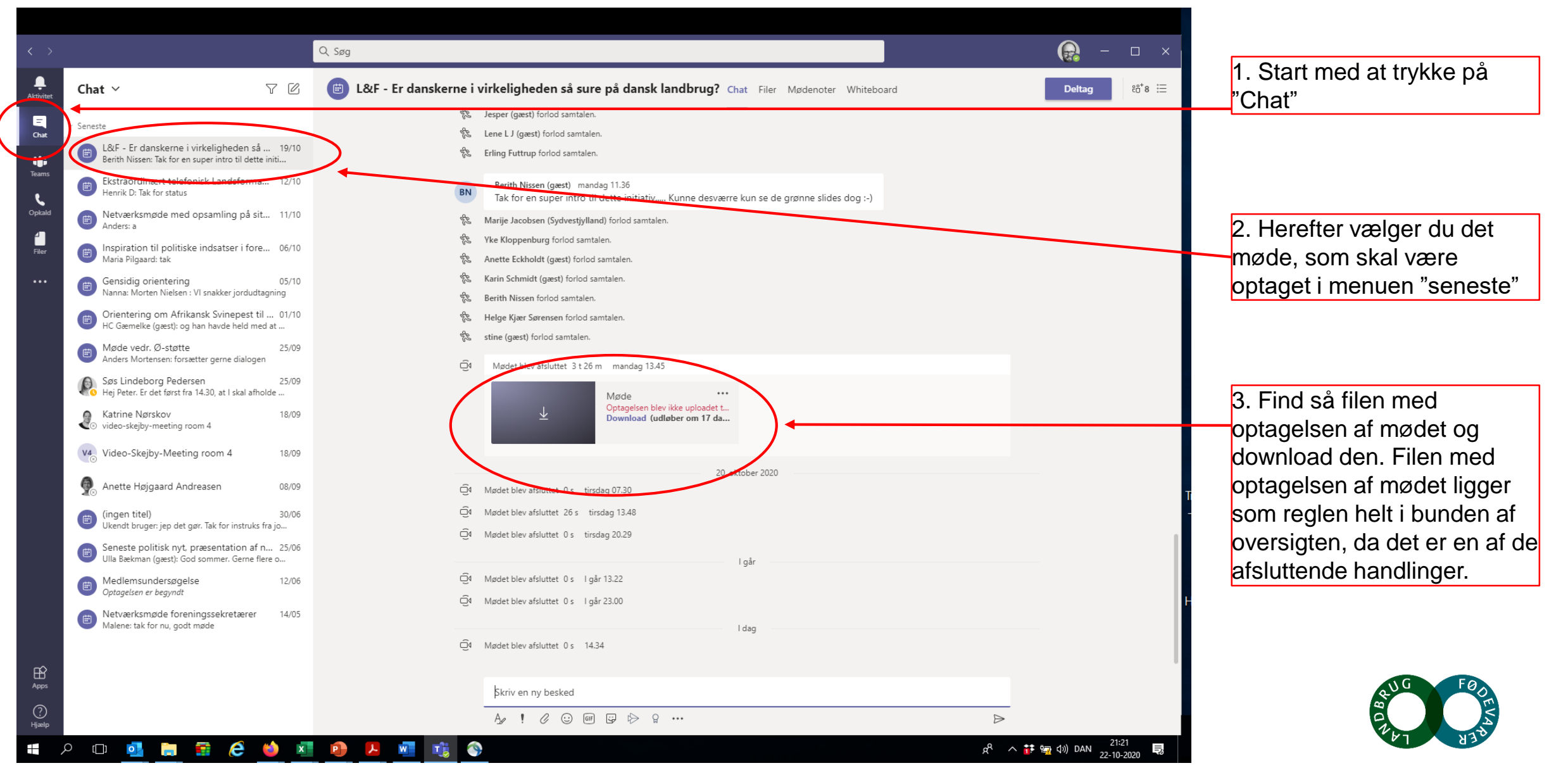